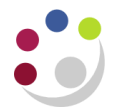

## Recording Stock Takes : Step 7

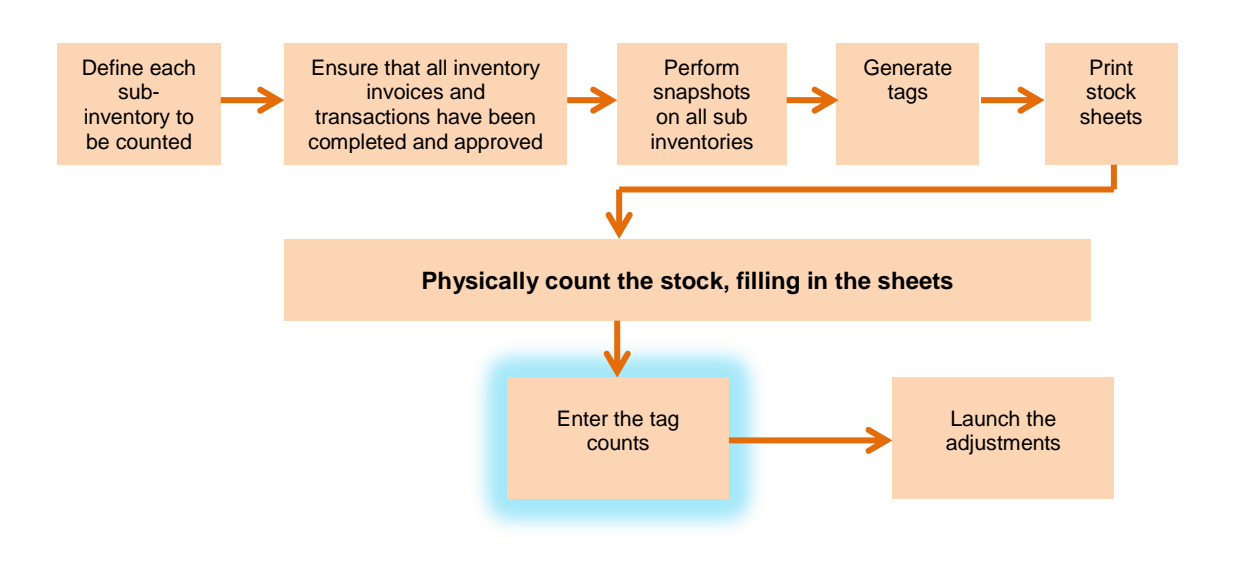

## **Entering Tags Counts**

Once you have completed your stock sheets then you can enter the items on the system.

Responsibility:CAPSA INV Senior Stores User ResponsibilityNavigate:Tag Counts

- 1. You may need to select your departments FIFO organisation and click **OK**.
- 2. Select the physical inventory for which you wish to record the results of the count by clicking on the **List of Values** in the **Name** field and click **OK**.
- 3. Click on **Find** button and click on **Yes** when asked, "Query all existing tags?"
- 4. Start entering quantities for the relevant items and click on the down arrow ↓ after each entry.
- 5. Alternatively, go straight to the tag field on the first row and query an individual tag number.

| Physical Inve   | ntory Tag Count | s (KAA)                                   |          |               |         |              |            |          |
|-----------------|-----------------|-------------------------------------------|----------|---------------|---------|--------------|------------|----------|
|                 |                 |                                           |          |               |         |              |            |          |
| Name            |                 | KAA_STOCK TEST 20 BD KAA_STOCK TEST 20 BD |          |               |         | T 20 BD      |            |          |
| Snapshot Date   |                 | 10-DEC-2013                               |          |               |         |              |            | Find     |
| Default Counter |                 | PARKER, Mrs Helen                         |          |               |         |              | ( ind      |          |
| _               |                 |                                           |          |               |         |              |            |          |
| Main Deta       | ail             |                                           |          |               |         |              |            |          |
|                 | New Tag         |                                           |          |               |         |              |            |          |
| Tag             | ltem            |                                           | Rev      | Subinventory  | Locator | UOM          | Qty        |          |
| 1000            | 🗆 🗆 AJBA        | 40002                                     |          | ASSET         |         | Ea           |            |          |
| 1001            | 🗌 🗆 [CK00       | )03                                       |          | ASSET         |         | Ea           |            |          |
| 1002            | 🗌 🗆 (HAOC       | )03                                       |          | ASSET         |         | Ea           |            |          |
| 1003            | 🗌 🗆 (HBA)       | 0011                                      |          | ASSET         |         | Ea           |            |          |
| 1004            | HBBC            | HBB0002                                   |          | ASSET         |         | Ea           |            |          |
| 1005            | HBBC            | 0003                                      |          | ASSET         |         | Ea           |            |          |
| 1006            | HBB0            | 0007                                      |          | ASSET         |         | Ea           |            |          |
| 0               |                 |                                           |          |               |         |              |            |          |
|                 |                 |                                           | [•]      |               |         |              |            |          |
|                 |                 |                                           |          |               |         |              |            |          |
|                 | ltem Descrip    | otion SCOTCH                              | VIDEO CA | SSETTES VHS E | 180     |              |            |          |
|                 |                 |                                           |          |               |         | 5 Z- S-L 0 U |            |          |
|                 |                 |                                           |          |               |         | Void All     | <u>U</u> n | void All |

- 6. Any additional items found during the count can be manually entered at the end (Similar to entering Transfers) with a new tag number for each line.
- 7. When all have been entered **Save** your work.